## دليل الاستخدام لإجراء براءة الذمة للشـركات التجارية وشـركات التخليص (مشـروع المسـرعات الحكومية)

إنطلاقا من توجهات رئاسة الوزراء ضمن مشروع المسرعات الحكومية وسعي الجمارك الاردنية الى تطبيق شامل لمفهوم الحكومة الالكترونية من خلال تقديم أفضل الخدمات الالكترونية للمتعاملين معها بأسرع وأيسر الطرق تم العمل على إعادة هيكلة اجراء براء الذمة لشركات التخليص والشركات التجارية ليتم الحصول على براءة الذمة بشكل الكتروني كامل من خلال الموقع الرسمي للجمارك وفي فترة زمنية قياسية .

وقد تمم مراعات المتطلبات التالية عند اعادة هيكلة الاجراء :

## آلية عمل الاجراء من خلال الموقع الالكتروني :-

- أولا: الدخول الى النظام: يمكن لشركات التخليص والشركات التجارية الدخول على خدمة تقديم براءة الذمة من خلال صلاحيات محددة لكل شركة حسب اسم الاستخدام وكلمة السر

وأي شركة ليس لديها اسم استخدام او كلمة سر ضمن هذه الخدمات يمكنها التقدم للحصول عليها لتصلها كلمة السر من خلال خدمة الرسائل القصيرة .

| رأيك بهمة الإنصار بها خريطة لعوفي 1500.151 بحث متقدم Q                                                                                                    | ت مراقون آسته مترزا                                                                                                    | ىرىلايى استىتىنى 1943-يەر سىنىتىرى ئۇرىغانىيە ئەرالىغانى تەرىلىغانى بىرىلايىنى ئەرىلىغانى تەرىلىغانى تەرىلىغان                                                                                                    |
|----------------------------------------------------------------------------------------------------|----------------------------------------------------------------------------------------------------|----------------------------------------------------------------------------------------------------|
|                                                                                                    | <b>.</b>                                                                                                    |                                                                                                    |
| د مسانا الوائر والحماد المساد لإكبرية الركراجاني والطعلية                                                                                                    | المتقادران الالتقشير الاست الالالتقارين                                                                                                    | 🚺 المشكران الانتخب الأبسية مراجعاته مستقا المتان ولعبيات المستد الكتيوية لموكر تجامي رواية ملياة                                                                                                    |
|                                                                                                    |                                                                                                    |                                                                                                    |
|                                                                                                    | خدمة بداءة الذمة الاكتتمارة                                                                                                    | خدمة براءة الذمة الالكترونية الحاج المحاج المح                                                                                                    |
|                                                                                                    |                                                                                                    |                                                                                                    |
|                                                                                                    | and the second second second second second second second second second second second second second second second                                                                                                    |                                                                                                    |
|                                                                                                    | A RECEIPTION OF A REPORT OF A RECEIPTION                                                                                                    | a lost St a fr a france interes                                                                                                    |
|                                                                                                    | ະມີຢູ່ໃນເສັ້າຊາມສູງແລະ                                                                                                    |                                                                                                    |
|                                                                                                    | خنيات (الكروبة الستبركي 🚽                                                                                                    | عماد التروية المتركي 🗸                                                                                                    |
|                                                                                                    |                                                                                                    |                                                                                                    |
| وع الممتابعة                                                                                                    | <ul> <li>Maketynell Balleton</li> <li>processor occurrent and a second second</li></ul>                                                                                                    | ب معرودی میرد.<br>۲ مار استیاد بی ایمادی ایریزی ( کو ایستامی                                                                                                    |
| 0 شركة تعليمي 🔹 شركة تبارية                                                                                                    | Adjust Chanter of Juniority of C                                                                                                    | > مارم المحمد من المحالجة المحرك ( المحرك)                                                                                                    |
|                                                                                                    | للوكات النخليص                                                                                                    | U.S. Islan                                                                                                    |
| 🛔 الرقم الشريس مكور من لاحتارل                                                                                                    | ) gate here being C                                                                                                    | کې وېږې ده ده اېپېږ<br>کې در ه با باغې<br>کې در ه با باغې                                                                                                    |
|                                                                                                    | ک علام الديکو ا البالغي                                                                                                    | 28.12 with a state of the state of the                                                                                                    |
| نها کلیة آمرور                                                                                                    | ۸ علام الدفال السام المسام الاسل في وكان<br>الد م                                                                                                    | a defuto                                                                                                    |
|                                                                                                    | List a day of Land day C                                                                                                    | <ul> <li>ها ماده الاستعمار من المعاركة.</li> </ul>                                                                                                    |
| دمول                                                                                                    | > التام مراقبة دانول البطاق عمينة افقية                                                                                                    | عمول (مدن سرة المية الم                                                                                                    |
|                                                                                                    |                                                                                                    | test and the set interest later to easy land it sets                                                                                                    |
|                                                                                                    |                                                                                                    | منین و به معام دور در داده این است.<br>محمد این این در در این این این این این این این این این این                                                                                                    |
| الاستعراف بخسمة تقديم برامة الشدة الجمرتية القتونية _ يوجي فيية<br>السراح بختم عنه المركة الأسب السرة المراحة المنظ متا                                                                                                    | (a) Safe Star-PL-days                                                                                                    | and an an an an an an an an an an an an an                                                                                                    |
| الانتشاف بنصمة النفيم بوادية المنذ الجمولية الالتوريق                                                                                                    | <ul> <li>and address in and</li> </ul>                                                                                                    | 2. An information for the statement of the statement of the statement of the information of the statement of the statement |
| الانقراف بمنط النوب وارد الندة "ميريانية الانوبي"، وين عينة<br>العواق واعنه منذ الذكرة الوسي ليمية المواق العظم منا<br>استشار اكثر استينة تكولون المؤملة ، شمر المكورية الاكترونية من eng generation                                                                                                    | مدماتم و                                                                                                    | A Indiate                                                                                                    |
| الم من المراجع المراجع المراجع المراجع المراجع المراجع المراجع المراجع المراجع المراجع المراجع المراجع المراجع<br>المراجع المراجع المراجع المراجع المراجع المراجع المراجع المراجع المراجع المراجع المراجع المراجع المراجع المراجع<br>مواجع المسمحة المراجع المراجع المراجع المراجع المراجع المراجع المراجع المراجع المراجع المراجع المراجع المراجع ا   | al cost of a cost of a cos                                                                                                    | C العلمات<br>C الوارا الص                                                                                                    |
| المراجع ، معروف المراجع المراجع المراجع المراجع المراجع المراجع المراجع المراجع المراجع المراجع المراجع المراجع<br>المراجع المراجع المراجع المراجع المراجع المراجع المراجع المراجع المراجع المراجع المراجع المراجع المراجع المراجع<br>موجو المستعمل في المراجع المراجع المراجع المراجع المراجع المراجع المراجع المراجع المراجع المراجع المراجع المراجع | ماد الله من المركز الله .<br>مادر الله .<br>مادر الله .<br>مادر الله .<br>مادر الله .<br>مادر الله .<br>مادر الله .                                                                                                    | ۲۰ افتانی<br>۲۰ افزانی<br>۲۰ استاری از میرا امواد اسراد                                                                                                    |
| المركزية المركزية المركزية المركزية المركزية المركزية المركزية المركزية المركزية المركزية المركزية المركزية الم<br>المراكز المركزية المركزية المركزية المركزية المركزية المركزية المركزية المركزية المركزية المركزية المركزية المر                                                                                                    | المان المربو علم المربو علم المربو<br>٢ - المان الله عنه المربو علم المان المربو<br>٢ - المان المربو المان المربو<br>٢ - المربو المان المربو                                                                                                    | که اعدادت<br>که این است از میرانی میلانه است.<br>که اکست از میرانی میلانه است.                                                                                                    |
| المركز مربعية العارضة ، في المركز الكليمية ، ومن المركز المربعين المركز المركز المربعين المركز المركز المركز ال<br>المركز مربعية العارضة ، في المركزة ، في المركز الكليمية والعربية ومسيعة ومسيعة المركز المركز المركز المركزة الم<br>مورد ومسيعة العارضة ، في المركزة ، في المركزة ، في المركز المركز المركز المركز المركزة ، مركزة المركز المركزة ا  | د معنی استریکی است<br>ا پر داشت<br>ا پر داش<br>ا پر داشت<br>ا پر داشت<br>ا پر داشت<br>ا پر داشت<br>ا پر داش<br>ا پر داشت<br>ا پر داشت<br>ا پر داش<br>ا پر داشت<br>ا پر داشت<br>ا پر داش<br>ا پر داش<br>ا پر داش<br>ا پر داشت<br>ا پر داشت<br>ا پر داشت<br>ا پر داشت<br>ا پر داشت<br>ا پر داشت<br>ا پر داشت<br>ا پر داش<br>ا پر داشت<br>ا پر داش<br>ا پر داش<br>ا پر داست<br>ا پر داست<br>ا پر داست<br>ا پر داست<br>ا پر داست | کا اطبانی<br>۱۷ کا المانی از لیج (اسرا) المانی(ت<br>۱۷ کا المانی از لیج)<br>۱۷ کا المانی (۲                                                                                                    |
| المتلف المحمد العالمين المواجد المحالية المتعاونين المحمل المحمل المحمل المحمل المحمل المحمل المحمل المحمل الم<br>العراقي معلم المحمد المحمد المحمل المحمل المحمل المحمل المحمل المحمل المحمل المحمل المحمل المحمل المحمل المحمل ا<br>موجو المحمل المحمل المحمل المحمل المحمل المحمل المحمل المحمل المحمل المحمل المحمل المحمل المحمل المحمل المحمل ا  | ی مرکز میلی می می می می می می می می می می می می می                                                                                                    | ی اعتمادی<br>> ایران میر<br>> اینداد بر ایران باید ایران<br>> ایداد بر میران<br>> ایداد ایران میران                                                                                                    |

في حال كان نوع الشركة شركة تخليص يتم ادخال رقم شركة التخليص في حال كان نوع الشركة شركة تجارية يتم ادخال الرقم الضريبي للشركة مكون من 9 خانات **ثانيا : الشاشة الرئيسية للخدمة** 

يمكن من خلال الشاشة الرئيسية للخدمة وضمن القائمة اليمنى العمل على تقديم طلب جديد لبراءة الذمة او متابعة الطلبات المقدمة من خلال الاستفسار عن طلبات براءة الذمة المقدمة.

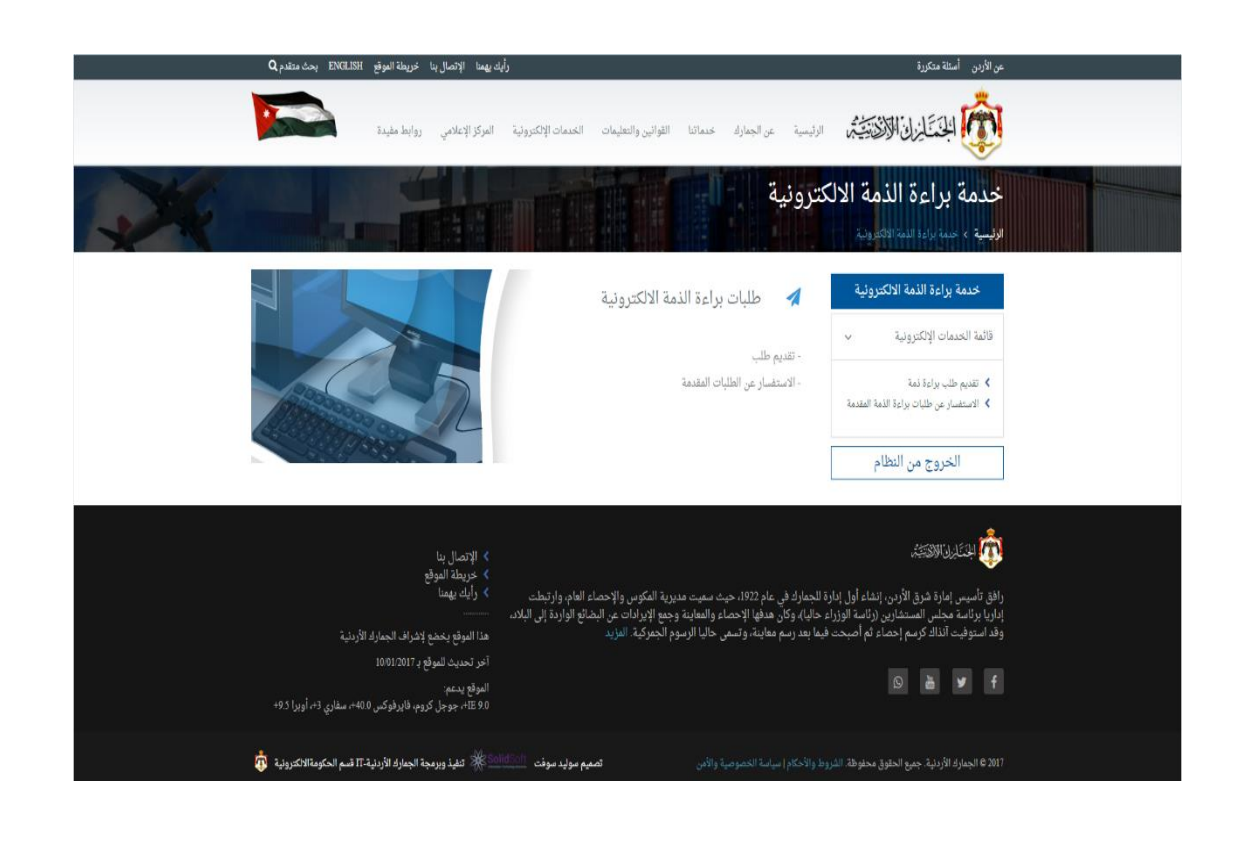

يتم تقديم طلب براءة الذمة حسب نوع الشركة وحسب متطلبات كل نوع كما يلى :

تقديم براءة الذمة لشركات التخليص :

| ترونية (لشركات التخليص)                   | نموذج تقديم طلبات براءة الذمة الإلك                               | خدمة براءة الذمة الالكترونية                                    |
|-------------------------------------------|-------------------------------------------------------------------|-----------------------------------------------------------------|
| اغلاق المللب السابق                       | *** ملاحظة: لا يمكن تقديم طلب براءة نمة جديد قبل                  | قائمة الخدمات الإلكترونية ··· · · · · · · · · · · · · · · · · · |
| الغاية من براءة الدُمة :<br>تجديد ترخيص • | رقم واسم الشركة                                                   | > الاستشار عن طبات براءة اللمة المقدمة الخروج من النظام         |
| البريد الالكثروني:                        | المراكز العاملة فيها:<br>* الكرامه (الرويشد)                      |                                                                 |
| رقم الهاتف المحمول:                       | <ul> <li>مركز جمرك العمري</li> <li>مركز جمرك العقبه</li> </ul>    |                                                                 |
|                                           | <ul> <li>المنطقة الصناعية سحاب</li> <li>مركز جموك جابو</li> </ul> |                                                                 |
|                                           | أدخل رمز التحقق الميين في الصورة. *                               |                                                                 |

- يظهر رقم الشركة واسمها في الحقل
- تظهر قائمة بالغايات من براءة الذمة لتحديد غاية الطلب

|   | الغاية من براءة الذمة : |
|---|-------------------------|
| • | تجديد ترخيص             |
|   | تجديد ترخيص             |
|   | الغاء فرع               |
|   | تغيير الاسم المعنوي     |
|   | تاجيل دفع ضريبة مبيعات  |
|   | تصفية                   |

- يتم ادخال البريد الالكتروني للشركة او لمقدم الطلب
  - يتم ادخال رقم الهاتف المحمول لمقدم الطلب
- تظهر قائمة باسماء المراكز العاملة بها فروع شركة التخليص يقوم النظام باختيار ها تلقائيا وحسب الغاية من براءة الذمة
  - في حال كانت الغاية من براءة الذمة (الغاء فرع) يتم تفعيل عملية اختيار مركز او
     مجموعة مراكز من المراكز العاملة لتقديم الطلب حسب الغاية والمركز المطلوب .
    - يتم ادخال رمز التحقق المطلوب حسب الصورة ، وفي حال كانت الاحرف غير
       واضحة يمكن الضغط على كبسة تحديث الصورة .
    - في حال تم ادخال جميع الحقول وكان رمز التحقق صحيحا يتم تخزين الطلب .

## 2) براءة الذمة للشركات التجارية :

| دمة براءة الذمة الالكترونية                             | نموذج تقديم طليات براءة الذمة              | لكترونية (للشركات التحارية) |   |
|---------------------------------------------------------|--------------------------------------------|-----------------------------|---|
| الخدمات الإلكترونية 🗸                                   | ··· · ·· · · · · · · · · · · · · · · ·     | ·                           |   |
| يم طلب براءة ذمة<br>ستفسار عن طلبات براءة الذمة المقدمة | *** ملاحظة: لا يمكن تقديم طلب براءة ذمة جد | ل اغلاق الطلب السابق        |   |
|                                                         | رقم واسم الشركة                            | الغاية من براءة الذمة :     |   |
| الخروج من النظام                                        |                                            | تاجيل دفع ضريبة مبيعات      | ٣ |
|                                                         | الرقم الوطني للشركة :                      | البريد الالكتروني:          |   |
|                                                         | رقم الهاتف المحمول:                        |                             |   |
|                                                         |                                            |                             |   |
|                                                         | أدخل رمز التحقق المبين في الصورة. *        |                             |   |

- يظهر رقم الشركة واسمها في الحقل
- تظهر قائمة بالغايات من براءة الذمة لتحديد غاية الطلب

|          | الغاية من براءة الذمة : |
|----------|-------------------------|
| <b>v</b> | تاجيل دفع ضريبة مبيعات  |
|          | تاجيل دفع ضريبة مبيعات  |
|          | تصفية                   |
|          | الى من يهمه الامر       |
|          | تجديد بطاقة مستورد      |
|          | الغاء بطاقة مستورد      |
|          | شطب شركة                |

- يتم ادخال البريد الالكتروني للشركة او لمقدم الطلب
   يتم ادخال رقم الهاتف المحمول لمقدم الطلب
- يتم ادخال رمز التحقق المطلوب حسب الصورة ، وفي حال كانت الاحرف غير
   واضحة يمكن الضغط على كبسة تحديث الصورة .
- في حال تم ادخال جميع الحقول وكان رمز التحقق صحيحا يتم تخزين الطلب .

3) شاشة الاستفسار عن طلبات براءة الذمة :

|                                                                                                    | ترونية                                                                              | ه براءة الذمة الالك                                                      | الاستفسار عن طلبات                                                                                                    | نمة الالكترونية                                                                                                    | دمة براءة ال                                                         |
|----------------------------------------------------------------------------------------------------|-------------------------------------------------------------------------------------|--------------------------------------------------------------------------|----------------------------------------------------------------------------------------------------|----------------------------------------------------------------------------------------------------|----------------------------------------------------------------------|
|                                                                                                    | نتيجة الطلب                                                                         |                                                                          | رقم واسم الشركة                                                                                                    | ترونية ٧                                                                                                    | الخدمات الإلكا                                                       |
| •                                                                                                    | الجميع                                                                              |                                                                          |                                                                                                    | 1.0                                                                                                    | ديم طلب يراغة ذ                                                      |
|                                                                                                    | السنة                                                                               |                                                                          | رقم الطلب                                                                                                    | ت براءة الذمة المقدمة                                                                                                    | يام مارير<br>ستفسار عن طليا                                          |
| T                                                                                                    | 2020                                                                                |                                                                          |                                                                                                    |                                                                                                    |                                                                      |
| Q بحث 🕈 رجو                                                                                                    |                                                                                     |                                                                          |                                                                                                    | من النظام                                                                                                    | الخروج ا                                                             |
| اريخ تاريخ حالة الطلب<br>لتنحة الطلب حالة الطلب                                                                                                    | الرقم غرض ت<br>المطت الطلب ال                                                       | اسم الشركة                                                               | رقم سنة رقم<br>الطلب الطلب الشركة                                                                                       |                                                                                                    |                                                                      |
| روي 105 0500 0602 000 0602 000                                                                                                    | 1 5 T                                                                               | درکات تجاریة                                                             | 2020 4                                                                                                    |                                                                                                    |                                                                      |
| and the second second s |                                                                                     | 1. 1. <b>1.</b> 1. 1. 1. 1. 1. 1. 1. 1. 1. 1. 1. 1. 1.                   | -                                                                                                    |                                                                                                    |                                                                      |
| لب والضغط علم<br>ريات المعنية                                                                                                    | مع حالة الطلب ،<br>طلبات ، سنة الط<br>صيل ردود المدير                               | ل الشركات م<br>ب ، نتيجة الم<br>م عرض تفاه                               | المقدمة من قبل<br>سب رقم الطلا<br>حالة الطلب يت                                                                         | ي قائمة بالطلبات<br>فلترة الطلبات ح<br>ال الضغط على                                                                                         | تظھر<br>يمکن<br>بحث<br>في ح                                          |
| لب والضغط علو<br>ريات المعنية                                                                                                    | مع حالة الطلب ،<br>طلبات ، سنة الط<br>صيل ردود المدير                               | ل الشركات م<br>ب ، نتيجة الم<br>م عرض تفاه<br>نية                        | المقدمة من قبل<br>سب رقم الطلا<br>حالة الطلب يت<br>الذمة الالكترو                                                       | ي قائمة بالطلبات<br>فلترة الطلبات ح<br>ال الضغط على<br>رعن طلبات براء                                                                       | تظھر<br>يمکن<br>بحث<br>في ح                                          |
| لب والضغط على<br>ريات المعنية                                                                                                    | مع حالة الطلب ،<br>طلبات ، سنة الط<br>صيل ردود المدير                               | ل الشركات م<br>ب ، نتيجة الم<br>م عرض تفام<br>نية                        | المقدمة من قبل<br>سب رقم الطلا<br>حالة الطلب يت<br>الذمة الالكترو                                                       | ي قائمة بالطلبات<br>فلترة الطلبات ح<br>ال الضغط على<br>رعن طلبات براءة<br>المة الالتدونية                                                   | تظهر<br>يمكن<br>بحث<br>في ح<br>متغمار                                |
| لب والضغط على<br>ريات المعنية                                                                                                    | مع حالة الطلب ،<br>طلبات ، سنة الط<br>صيل ردود المدير<br>ترونية                     | ل الشركات م<br>ب ، نتيجة الم<br>م عرض تفاه<br>نية<br>ت براءة الذمة الاله | المقدمة من قبل<br>سب رقم الطلا<br>حالة الطلب يت<br>الذمة الالكترو<br>الاستفسار عن طلبا                                  | ي قائمة بالطلبات<br>فلترة الطلبات ح<br>مال الضغط على<br>رعن طلبات براء:<br>النة الاتحرونية                                                  | تظهر<br>یمکن<br>بحث<br>في ح<br>متفسار<br>متفسار                      |
| لب والضغط على<br>ريات المعنية                                                                                                    | مع حالة الطلب ،<br>طلبات ، سنة الط<br>صيل ردود المدير                               | ل الشركات م<br>ب ، نتيجة الم<br>م عرض تفاه<br>نية<br>تبراءة الذمة الاله  | المقدمة من قبل<br>سب رقم الطلا<br>حالة الطلب ية<br>الذمة الالكترو<br>رقروام الزمن                                       | فائمة بالطلبات<br>فلترة الطلبات ح<br>ال الضغط على<br>رعن طلبات براءة<br>النة الاتدونية                                                      | تظهر<br>يمكن<br>بحث<br>في د<br>متفسار<br>متفسار<br>متابيات           |
| لب والضغط على<br>ريات المعنية                                                                                                    | مع حالة الطلب ،<br>طلبات ، سنة الط<br>صيل ردود المدير<br>ترونية                     | ل الشركات م<br>ب ، نتيجة الم<br>م عرض تفاه<br>نية<br>ت براءة الذمة الالك | المقدمة من قبل<br>سب رقم الطلا<br>حالة الطلب يت<br>الذمة الالكترو<br>رقروسم تترة<br>رقروسم تترة                         | قائمة بالطلبات<br>فلترة الطلبات ح<br>بال الضغط على<br>رعن طلبات براءة<br>اللية الالكرونية<br>المان الالكرونية<br>متحرية                     | تظهر<br>يمكن<br>بحث<br>في ح<br>في ح<br>متقسار<br>متعددات<br>المعارية |
| لب والضغط على<br>ريات المعنية                                                                                                    | مع حالة الطلب ،<br>طلبات ، سنة الط<br>صيل ردود المدير<br>ترونية                     | ل الشركات م<br>ب ، نتيجة الم<br>م عرض تفاه<br>نية<br>ت براءة الذمة الالك | المقدمة من قبل<br>سب رقم الطلا<br>حالة الطلب ية<br>الذمة الالكترو<br>رقروسم تتركة<br>برقروسم تتركة                      | قائمة بالطلبات<br>فلترة الطلبات ح<br>بال الضغط على<br>رعن طلبات براءة<br>النية الالكرونية<br>النية الالكرونية<br>مدرنية<br>مدرنية<br>مدرنية | تظهر<br>يمكن<br>بحث<br>في ح<br>في ح<br>متفسار<br>متعاربه             |
| لب والضغط على<br>ريات المعنية                                                                                                    | مع حالة الطلب ،<br>طلبات ، سنة الط<br>صيل ردود المدير<br>ترونية                     | ل الشركات م<br>ب ، نتيجة الم<br>م عرض تفام<br>نية<br>ت براءة الذمة الألك | المقدمة من قبل<br>سب رقم الطلا<br>حالة الطلب ية<br>الذمة الالكترو<br>الاستفسار عن طلبا<br>رقرواسم الرئة<br>برواسم الرئة | قائمة بالطلبات<br>فلترة الطلبات ح<br>بال الضغط على<br>رعن طلبات براء:<br>النه الاكرونية<br>بونية<br>يونية<br>من النظام                      | تظهر<br>يمكن<br>بحث<br>في ح<br>متفسار<br>متفريراءة<br>العرور         |
| لب والضغط على<br>ريات المعنية<br>المعنية                                                                                                    | مع حالة الطلب ،<br>طلبات ، سنة الط<br>صيل ردود المدير<br>ترونية<br>ترونية<br>ترونية | ل الشركات م<br>ب ، نتيجة الم<br>م عرض تفاه<br>نية<br>ت براءة الذمة الاله | المقدمة من قبل<br>سب رقم الطلا<br>حالة الطلب ية<br>الذمة الالكترو<br>رقروام الترة<br>رقروام الترة<br>مركز البري<br>ه    | فائمة بالطلبات<br>فلترة الطلبات ح<br>ال الضغط على<br>رعن طلبات براءة<br>مريد<br>مريد<br>من النظام<br>و من النظام                            | تظهر<br>يمكن<br>بحث<br>في د<br>منتفسار<br>منتعربوا<br>العرو          |